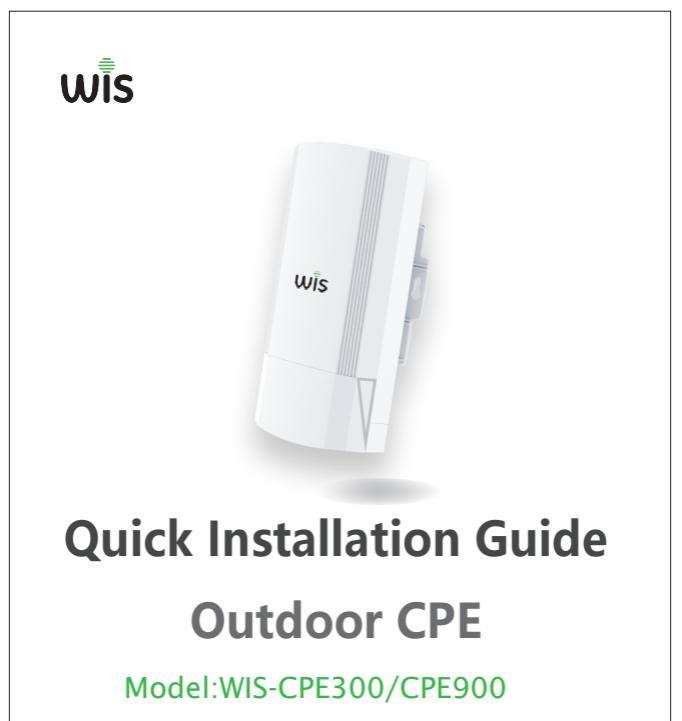

www.wisnetworks.in

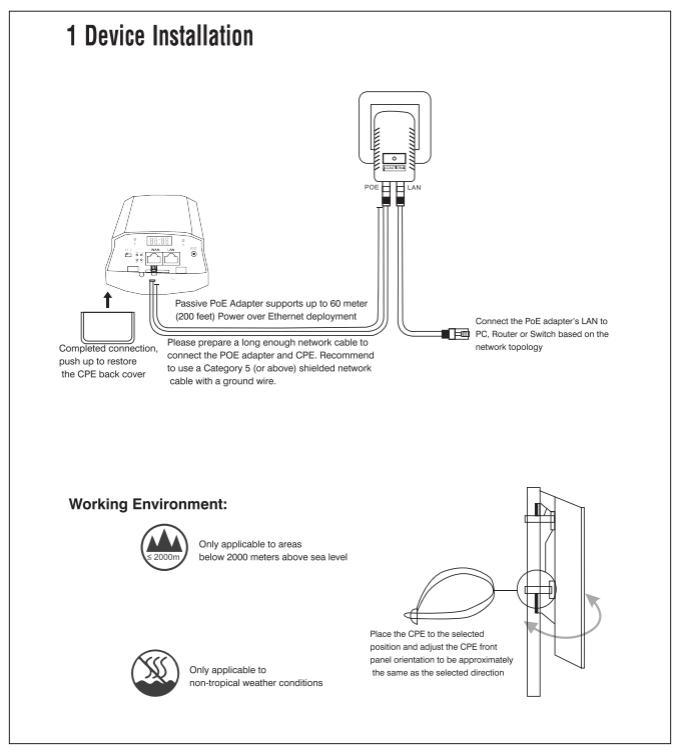

## **3.Bridge Ways**

Quickly Installation Guide

Two bridge ways:WDS Key Bridge & LED Display Bridge,Choose The way based on request

## 1. One Key Bridge

### 1. Config Master/ Slave CPE

Put the switch to M, CPE will work as Mast. Put the switch to S, CPE will work as Slave.

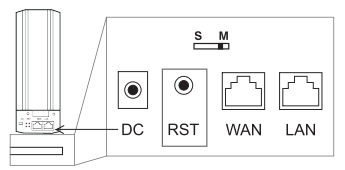

### 2.Point to Point Connection

Press reset button on both master and slave CPE, will start briding.

### Point to mult Point Connection

Press reset button on master and mult slave CPEs, will start briding.

Note: Master CPE and slave CPE bridging actions (press reset button) need to be finished

in 1 minute.

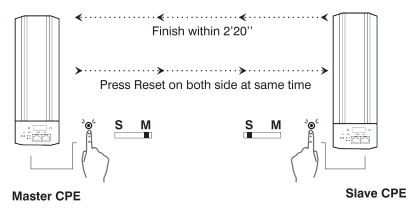

### 2.LED Display Bridge

1.Config Master CPE When bridge two CPEs, make one work as master: press "F" to make H/ C blinking, and press "S" to change to "H", it will save automatically in 5 seconds. 2.Config Slave CPE Set another CPE to work as slave: press "F" to make H/ C blinking, and press "S" to change to "C", it will save automatically in 5 seconds.

#### Note:

1.CPE default working mode is AP mode after reset, IP is 192.168.2.2

2.F is select button, can be used to choose master/ slave working mode, wifi channel, IP, and checking signal strength

3.S is config button, can be used to set master/ slave working mode, wifi channel, IP

#### 3.Point to Point Connection

Press reset button on both master and slave CPE, will start briding.

#### Point to mult Point Connection

Press reset button on master and mult slave CPEs, will start briding.

Note: Master CPE and slave CPE bridging actions (press reset button) need to be finished in 1 minute.

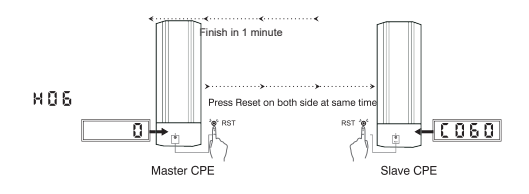

### 4. Change Wifi channel

To avoid signal interference, need to change master CPE wifi channel only, slave CPE will reboot and bridge to master CPE automatically. Press F twice, change channel by press S, CPE will save and reboot automatically in 5 seconds.

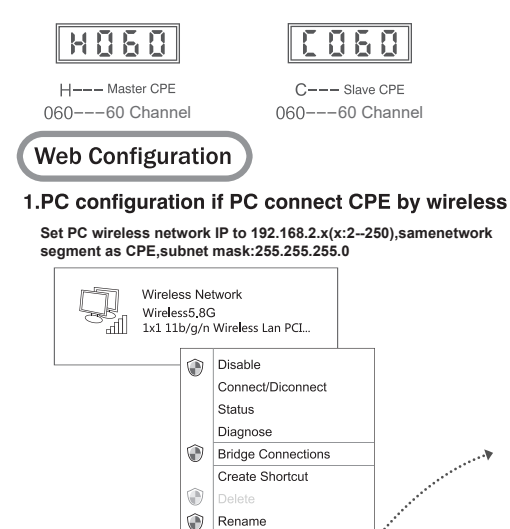

Check wireless connection

After ip address configuration, connect to CPE's wireless SSID: Wireless 5.8G, and input password (Default Password:66666666)

Properties

## 2.Login Web configuration

Use IE Browser to access https://192.186.2.2(Master) / https://192.186.2.100(Slave) pop up the login page shown below,input the login password:admin,enter into the home page.

| Login Web Interface              |                           |       |  |  |  |
|----------------------------------|---------------------------|-------|--|--|--|
| INTELLIGENT 900M WIRELESS BRIDGE |                           |       |  |  |  |
|                                  | * Login Device<br>admin a | Dogin |  |  |  |

Homepage

| G       | Operation Mode Super WDS Mode<br>© Device Location |                                                                                                    | Plow                                                                         | - WDS Down Steam                                              | WDS Up Steam                                                                                                    |
|---------|----------------------------------------------------|----------------------------------------------------------------------------------------------------|------------------------------------------------------------------------------|---------------------------------------------------------------|----------------------------------------------------------------------------------------------------|
| Witzard | P 4                                                | (· •                                                                                                    |                                                                              |                                                               |                                                                                                    |
| CPE     |                                                    |                                                                                                    | -                                                                            |                                                               |                                                                                                    |
| (Ref)   | Uptime:00:04:19                                    |                                                                                                    | 133 133 134                                                                  | N.965 N.955 N                                                 | 19130 N.ST.00                                                                                                    |
| 46      | Fi Device Information                              | is LAN Information                                                                                                 | is WDS Information                                                           | SWIFI Inform                                                  | nation                                                                                                    |
| Network | O'U'Usage 4%<br>Nenory Usage 42%                   | P Vinde Det P'hron AC<br>Las IP 98238422/1889<br>Salvet 25525550<br>AC Addres 922 88383<br>VHC Addres 44255A423246 | 500gz Open (base<br>AP850 NA<br>AP850 NA<br>AP850 NA<br>AP850 NA<br>AP850 NA | Solar Tell<br>Status<br>SSD<br>Durrul<br>Inrupt<br>MEC Addres | ON CON CONTRACTOR OF CONTRACTOR OF CONTRACTO |

www.wisnetworks.in

| Setu          | up Wizard |
|---------------|-----------|
|               |           |
| Repeater Mode | AP Mode   |

Repeat mode Bridge the exist wireless signal then transmit Wi-Fi for more range

AP mode

In this mode, NAT, DHCP, firewall, and all WAN-related functions are turned off. All wireless and wired interfaces are bridged together, regardless of LAN and WAN

## 3.Bridge Status

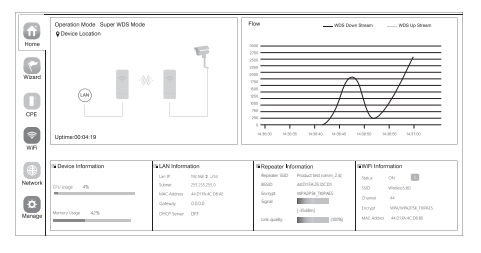

Login CPE (work as repeater), will see signal strength, green is normal, between -70dBm to -40dBm.

## 5.Login WEB by Mobile Phone

Outdoor CPE support mobile phone Login and set, the configure page showed as follow:

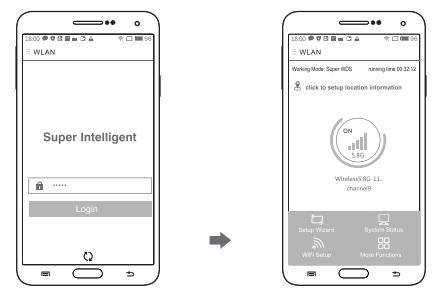

Steps:

- Mobile phone connect with outdoor CPE, SSID:Wireless5G, password:666666666, or please refer to product sticker for SSID, password.
- 2.Configure static IP

#### Static IP address configuration on Android Mobile Phone

Open settings in phone, turn on WLAN and find the SSID of the CPE, touch it for a long time until there is a menu, then choose' static IP' in the menu, set the mobile phone IP address as 192.168.2 X (X can not be 253 or 252), same network segment as CPE, subnet mask: 255.255.255.0, then gateway, subnet mask and domain .

#### Static IP address configuration on IOS Mobile Phone

Open settings and choose Wi-Fi, connect with CPE, click exclamation mark(), manual to set IP address 192.168.188.X (X can not be 253 or 252) and subnet for mobile phone, note: mobile phone's IP address should be same network segment as CPE.

3.Input 192.2  $\,$  .188.253 on the internet explorer bar, input admin to login the mobile configuration page.

|                                                                                                    | •••)                                                                                                    | (           |                                                                                                    | <b>_••</b> ∘ `                         | )                                                                                                    | ( =                                                                                                    |                                                                                                    |
|----------------------------------------------------------------------------------------------------|----------------------------------------------------------------------------------------------------|-------------|----------------------------------------------------------------------------------------------------|----------------------------------------|----------------------------------------------------------------------------------------------------|----------------------------------------------------------------------------------------------------|----------------------------------------------------------------------------------------------------|
| 800 <b>0 0 0 0 0 0 0</b>                                                                                                    | 文口圖95                                                                                                    | I           | 18:00 @ @ 83 8 = 3 4                                                                                                    | *05%                                   | d in the second second s | 18:00 @ @ 20 8 = 0                                                                                                    | 1 × ±                                                                                                    |
| WLAN                                                                                                    |                                                                                                    | 1           | Canel yunlink 5.8G t                                                                                                    | Network details 🔝                      |                                                                                                    | Canel yunlink 5.80                                                                                                    | G Network details                                                                                                    |
| WLAN                                                                                                    | •                                                                                                    |             | Link speed                                                                                                    | 400Mbps                                |                                                                                                    | Gateway                                                                                                    | 192.168.82.1                                                                                                    |
| CONNECTED                                                                                                    |                                                                                                    |             | Security                                                                                                    | None                                   |                                                                                                    | PROXY                                                                                                    |                                                                                                    |
| yunlink 5.8G<br>Connected                                                                                                    | ÷ [                                                                                                    |             | P address 1                                                                                                    | 680 5281 4c8 585 7646                  | [                                                                                                    | None                                                                                                    | >                                                                                                    |
| winlink                                                                                                    |                                                                                                    |             |                                                                                                    | 192, 168, 82, 199                      |                                                                                                    | IP SETTINGS                                                                                                    |                                                                                                    |
| Baved                                                                                                    |                                                                                                    |             | Subnet mask                                                                                                    | 255.255.255.0                          |                                                                                                    | Static                                                                                                    | >                                                                                                    |
| AVAILABLE NETWORKS                                                                                                    |                                                                                                    |             | Gateway                                                                                                    | 192.168.82.1                           |                                                                                                    | IP address                                                                                                    | 192.168.2.2                                                                                                    |
| 123456789                                                                                                    | ÷ 🔊                                                                                                    |             |                                                                                                    |                                        |                                                                                                    | Gateway 1                                                                                                    | 192.168.2.2                                                                                                    |
| BDCOM-0000                                                                                                    | ÷ 📀                                                                                                    | I           | PROXY                                                                                                    |                                        |                                                                                                    | prefix length                                                                                                    | 24                                                                                                    |
| BBCE 2.40                                                                                                    | @ D                                                                                                    |             | None                                                                                                    |                                        |                                                                                                    | DNS 1                                                                                                    | 8.8.8.8                                                                                                    |
| BU 2 40 200                                                                                                    | I                                                                                                    |             | IP SETTINGS                                                                                                    |                                        |                                                                                                    | UNS 2                                                                                                    | 6.8.4.4                                                                                                    |
| 6*_2_46-200                                                                                                    | ♥ ⊙                                                                                                    |             | P sets                                                                                                    | 191                                    |                                                                                                    | Modify                                                                                                    | - naturely                                                                                                    |
| BV_5_8G-200                                                                                                    |                                                                                                    |             | > 0HCP                                                                                                    |                                        |                                                                                                    | Forget                                                                                                    | t network                                                                                                    |
| 0                                                                                                    |                                                                                                    |             | Static                                                                                                    |                                        |                                                                                                    |                                                                                                    | _                                                                                                    |
| = O                                                                                                    | ⇒ )                                                                                                    | (           |                                                                                                    | ⊃∍,                                    | )                                                                                                    |                                                                                                    | _ ⇒                                                                                                    |
|                                                                                                    | _                                                                                                    | (1). A      | Indroid syste                                                                                                    | m setup ste                            | eps                                                                                                    | _                                                                                                    |                                                                                                    |
|                                                                                                    |                                                                                                    | (1). A      | Indroid syste                                                                                                    | m setup ste                            | eps                                                                                                    |                                                                                                    |                                                                                                    |
|                                                                                                    |                                                                                                    | (1). A      |                                                                                                    | m setup ste                            | eps                                                                                                    |                                                                                                    | <u> </u>                                                                                                    |
| ]•                                                                                                    |                                                                                                    | (1). A      |                                                                                                    | m setup ste                            | eps                                                                                                    |                                                                                                    | •                                                                                                    |
| 0<br>                                                                                                    | 19 20ME/r                                                                                                    | (1). A      | Controld syste                                                                                                    | styme'                                 | eps                                                                                                    | ( Back Config                                                                                                    | 0<br>Instance iPed                                                                                                    |
| C .<br>Settings                                                                                                    | (* 304E)*                                                                                                    | (1). A      |                                                                                                    | setup ste                              | eps                                                                                                    |                                                                                                    | 0<br>Not 250<br>gare IPv4                                                                                                    |
| o<br>settings<br>Q Search                                                                                                    | (5 20MC)*                                                                                                    | (). A       | Control d system                                                                                                    | setup ste                              | eps                                                                                                    | C Back Config<br>Automatic                                                                                                    | 0<br>10.9<br>gare IPvd                                                                                                    |
| C (14)<br>Settings                                                                                                    | 5 mb <sup>2</sup>                                                                                                    | (). A       | Control d syste                                                                                                    | setup ste                              | ps                                                                                                    | C Back Confly<br>Automotic<br>Manual<br>Boote                                                                                                    | 0<br>Itom 2-10<br>gare IPvd                                                                                                    |
| e e e e e e e e e e e e e e e e e e e                                                                                                    | () () () () () () () () () () () () () (                                                                                                    | (). A       | Control System     Control System     Control                                                                                                    | transport                              | ps                                                                                                    | C Back Config<br>Autoratio<br>Manaal<br>Boot?                                                                                                    | 0<br>by 240<br>gyre IPrd                                                                                                    |
| e settings<br>Settings<br>Apple ID Suggestime                                                                                                    | 0 mm <sup>-</sup>                                                                                                    | (). A       | Compared a system     Compared a system                                                                                                    | *********************************      | ps                                                                                                    | Contract of the second second                                                                                                    | 0<br>gyre IPv4                                                                                                    |
| c     c     settings     Gaseth     Apple ID Supporture     Apple ID Supporture                                                                                                    | 0 mD <sup>-</sup>                                                                                                    | (). A       | Immediate         Immediate         Immediate <t< td=""><td>m setup ste</td><td>ps</td><td>→</td><td>0<br/>gyre IPv4</td></t<>                                                                                                    | m setup ste                            | ps                                                                                                    | →                                                                                                    | 0<br>gyre IPv4                                                                                                    |
| Apple ID Suggestions     Apple ID Suggestions     Apple ID Suggestions     Apple ID Suggestions     Apple ID Suggestions     Apple ID Suggestions     Apple ID Suggestions                                                                                                    |                                                                                                    | Ш. <b>А</b> | Comparing a system     Comparing a system     Comparing a syste                                                                                                    |                                        | :ps                                                                                                    | more status ≠<br>< Rean Config<br>Automatil<br>Roadell<br>Readell<br>Readell<br><br>Readell<br>Readell<br>Readell<br>Readell<br>Readell<br>Readell<br>Readell<br>Readell<br>Readell<br>Readell<br>Readell<br><br>Readell <b< td=""><td>0<br/>1931 2 4 4<br/>1922 100, 22<br/>255 200, 255<br/>X. X.X</td></b<>                                                                                                    | 0<br>1931 2 4 4<br>1922 100, 22<br>255 200, 255<br>X. X.X                                                                                                    |
| C C C C C C C C C C C C C C C C C C C                                                                                                    | <ul> <li>(a) (a) (a) (a) (a) (a) (a) (a) (a) (a)</li></ul>                                                                                                    | Ш. А        | (                                                                                                    |                                        | :ps                                                                                                    | C Son Centry<br>Alarvade<br>Narvade<br>Narvade<br>Mathem<br>P Adama<br>Rober<br>1 2 3 4                                                                                                    | 0<br>100                                                                                                    |
| Constant of the second second se      |                                                                                                    | Q. A        | Image: Control of System           Image: Control of System           Image: Con                                                                                                    |                                        | ₽ <b>ps</b>                                                                                                    |                                                                                                    | 0<br>110<br>110<br>110<br>110<br>110<br>110<br>110<br>1                                                                                                    |
| 0         0         0           Settings         0         0           Apple ID Support/na         0         0           MAD         0         0           MAD         0         0           MAD         0         0           MAD         0         0           MAD         0         0           MAD         0         0           MAD         0         0           MAD         0         0                                                                                                    |                                                                                                    | Q.A         | Image: Control of System           Image: Control of System           Image: Con                                                                                                    |                                        | ips                                                                                                    | Image: control of the control of the contro                                                                                                    | 0<br>112 109 2 4 4 10<br>112 109 2 2<br>35 20 20 35<br>X. X. X<br>5 6 7 6 9<br>( ) 5 6<br>7 1 ,                                                                                                    |
| Control Control Contr  |                                                                                                    | ۵.۵<br>۲    | C Constant €<br>C Constant €<br>C                                                                                                    |                                        | eps                                                                                                    | Average      Average     Average                                                                                                    | 0<br>112 105 22<br>255 200 25<br>X X X<br>5 6 7 8 9<br>2 1 9<br>4<br>9<br>9<br>1                                                                                                    |
| Control Control Contro Control Control Control Control Control Control Control Control Co      |                                                                                                    | ۵.۵<br>•    | روی از این این این این این این این این این این                                                                                                    |                                        | eps<br>•                                                                                                    | Autoration<br>Autoration<br>Boost<br>Boost<br>Bo | 0<br>102<br>102<br>102<br>102<br>102<br>102<br>102<br>10                                                                                                    |
| Constant of the second second  | 9 (0.0)<br>9 ()<br>10 (0.0)<br>10 (0.0)<br>1 | ۵.A         | ها المحافظ المحافظ<br>روان المحافظ المحافظ<br>للمحافظ المحافظ المحافظ المحافظ المحافظ المحافظ المحافظ المحافظ المحافظ المحافظ المحافظ المحافظ المحافظ المحافظ المحافظ<br>للمحافظ المحافظ المحافظ المحافظ المحافظ المحافظ المحافظ المحافظ المحافظ المحافظ المحافظ المحافظ المحافظ المحافظ المحافظ المحافظ المحافظ المحافظ المحافظ المحا<br>للمحافظ المحافظ المحافظ المحافظ المحافظ المحافظ المحافظ المحافظ المحافظ المحافظ المحافظ المحافظ المحافظ المحافظ المحافظ المحافظ الم<br>لمحافظ المحافظ المحافظ المحافظ المحافظ المحافظ المحافظ المحافظ المحافظ المحافظ المحافظ المحافظ المحافظ المحافظ المحافظ المحافظ المحافظ المحافظ المحافظ المحافظ المحافظ المحافظ المحافظ المحافظ المحافظ المحافظ المحافظ المحافظ المحاض                                                                                                    | + + + + + + + + + + + + + + + + +      | eps                                                                                                    | Image: Constant and the second and the second and the seco                                                                                                    | 0         100         100         100         100         100         100         100         100         100         100         100         100         100         100         100         100         100         100         100         100         100         100         100         100         100         100         100         100         100         100         100         100         100         100         100         100         100         100         100         100         100         100         100         100         100         100         100         100         100         100         100         100         100         100         100         100         100         100         100         100         100         100         100         100         100         100         100         100         100         100         100         100         100         100         100         100         100         100         100         100         100         100         100         100         100         100         100         100         100         100         100         100         100         100         100         100                                                                                                    |
| Constraints     Constraints     Constraints     Constraints     Constraints     Constraints     Constraints     Constraints     Constraints     Constraints     Constraints                                                                                                    | 7 2 20 C                                                                                                    | ۵.۵<br>•    | المراجع         المراجع         المراجع <t< td=""><td>- ++++++++++++++++++++++++++++++++++++</td><td>eps</td><td>-         -         -         -         -         -         -         -         -         -         -         -         -         -         -         -         -         -         -         -         -         -         -         -         -         -         -         -         -         -         -         -         -         -         -         -         -         -         -         -         -         -         -         -         -         -         -         -         -         -         -         -         -         -         -         -         -         -         -         -         -         -         -         -         -         -         -         -         -         -         -         -         -         -         -         -         -         -         -         -         -         -         -         -         -         -         -         -         -         -         -         -         -         -         -         -         -         -         -         -         -         -         -         -         -         -         -</td><td>0<br/>102 105 22<br/>352 200 35<br/>5 6 7 8 9<br/>7 10 7<br/>102 105 22<br/>352 200 35<br/>7 8 9<br/>7 10 7<br/>102 105 22<br/>102 105 22<br/>102 105 20<br/>102 105 20<br/>102 100 100<br/>102 100 100<br/>102 100 100<br/>102 100 100<br/>102 100 100<br/>102 100 100<br/>102 100 100<br/>102 100 100<br/>102 100 100<br/>102 100 100<br/>102 100 100<br/>102 100 100<br/>102 100<br/>100 100<br/>100 100 100<br/>100 100<br/>100 100<br/>100</td></t<> | - ++++++++++++++++++++++++++++++++++++ | eps                                                                                                    | -         -         -         -         -         -         -         -         -         -         -         -         -         -         -         -         -         -         -         -         -         -         -         -         -         -         -         -         -         -         -         -         -         -         -         -         -         -         -         -         -         -         -         -         -         -         -         -         -         -         -         -         -         -         -         -         -         -         -         -         -         -         -         -         -         -         -         -         -         -         -         -         -         -         -         -         -         -         -         -         -         -         -         -         -         -         -         -         -         -         -         -         -         -         -         -         -         -         -         -         -         -         -         -         -         -         -                                                                                                            | 0<br>102 105 22<br>352 200 35<br>5 6 7 8 9<br>7 10 7<br>102 105 22<br>352 200 35<br>7 8 9<br>7 10 7<br>102 105 22<br>102 105 22<br>102 105 20<br>102 105 20<br>102 100 100<br>102 100 100<br>102 100 100<br>102 100 100<br>102 100 100<br>102 100 100<br>102 100 100<br>102 100 100<br>102 100 100<br>102 100 100<br>102 100 100<br>102 100 100<br>102 100<br>100 100<br>100 100 100<br>100 100<br>100 100<br>100 |
| e contrata de la contrata de la cont |                                                                                                    | ۵.A         |                                                                                                    |                                        | ₽ps<br>►                                                                                                    | Image: Second Second                                                                                                    | Uter           102 100 2           102 100 2           102 100 2           102 100 2           102 100 2           102 100 2           102 100 2           102 100 2           102 100 2           102 100 2           102 100 2           102 100 2           102 100 2           102 100 2           102 100 2           102 100 2           102 100 2           102 100 2           102 100 2           102 100 2           102 100 2           102 100 2           102 100 2           102 100 2           102 100 2           102 100 2           102 100 2           102 100 2           102 100 2           102 100 2           102 100 2           102 100 2           102 100 2           102 100 2           102 100 2           102 100 2           102 100 2           102 100 2           102 100 2           102 100 2           102 100 2           102 100 2           102 100 2           102                                                                                                    |

### Wireless Bridge Regional Channel Code Instructions

| Regional Code | 5G Channel |               |
|---------------|------------|---------------|
|               | 5.180GHz   | (Channel 36)  |
|               | 5.200GHz   | (Channel 40)  |
|               | 5.220GHz   | (Channel 44)  |
|               | 5.240GHz   | (Channel 48)  |
|               | 5.260GHz   | (Channel 52)  |
| China         | 5.280GHz   | (Channel 56)  |
| China         | 5.300GHz   | (Channel 60)  |
|               | 5.320GHz   | (Channel 64)  |
|               | 5.745GHz   | (Channel 149) |
|               | 5.765GHz   | (Channel 153) |
|               | 5.785GHz   | (Channel 157) |
|               | 5.805GHz   | (Channel 161) |
|               | 5.825GHz   | (Channel 165) |
|               | 5.180GHz   | (Channel 36)  |
|               | 5.200GHz   | (Channel 40)  |
|               | 5.220GHz   | (Channel 44)  |
|               | 5.240GHz   | (Channel 48)  |
|               | 5.260GHz   | (Channel 52)  |
|               | 5.280GHz   | (Channel 56)  |
|               | 5.300GHz   | (Channel 60)  |
|               | 5.320GHz   | (Channel 64)  |
|               | 5.500GHz   | (Channel 100) |
|               | 5.520GHz   | (Channel 104) |
|               | 5.540GHz   | (Channel 108) |
|               | 5.560GHz   | (Channel 112) |
| America       | 5.580GHz   | (Channel 116) |
|               | 5.600GHz   | (Channel 120) |
|               | 5.620GHz   | (Channel 124) |
|               | 5.640GHz   | (Channel 128) |
|               | 5.660GHz   | (Channel 132) |
|               | 5.680GHz   | (Channel 136) |
|               | 5.700GHz   | (Channel 140) |
|               | 5.745GHz   | (Channel 149) |
|               | 5.765GHz   | (Channel 153) |
|               | 5.785GHz   | (Channel 157) |
|               | 5.805GHz   | (Channel 161) |
|               | 5.825GHz   | (Channel 165) |

| Regional Code | 5G                               | Channel                                    |  |
|---------------|----------------------------------|--------------------------------------------|--|
|               | 5.180GHz                         | (Channel 36)                               |  |
| I F           | 5.200GHz                         | (Channel 40)                               |  |
| I F           | 5.220GHz                         | (Channel 44)                               |  |
| I F           | 5.240GHz                         | (Channel 48)                               |  |
| I F           | 5.260GHz                         | (Channel 52)                               |  |
| I F           | 5.280GHz                         | (Channel 56)                               |  |
| Ι Γ           | 5.300GHz                         | (Channel 60)                               |  |
| Ι Γ           | 5.320GHz                         | (Channel 64)                               |  |
|               | 5.500GHz                         | (Channel 100)                              |  |
| ETSI          | 5.520GHz                         | (Channel 104)                              |  |
|               | 5.540GHz                         | (Channel 108)                              |  |
|               | 5.560GHz                         | (Channel 112)                              |  |
|               | 5.580GHz                         | (Channel 116)                              |  |
|               | 5.600GHz                         | (Channel 120)                              |  |
|               | 5.620GHz                         | (Channel 124)                              |  |
|               | 5.640GHz                         | (Channel 128)                              |  |
|               | 5.660GHz                         | (Channel 132)                              |  |
|               | 5.680GHz                         | (Channel 136)                              |  |
|               | 5.700GHz                         | (Channel 140)                              |  |
| Regional Code | 2.4G Channel                     |                                            |  |
|               | 2.412GHz                         | (Channel 1)                                |  |
|               | 2.417GHz                         | (Channel 2)                                |  |
|               | 2.422GHz                         | (Channel 3)                                |  |
|               | 2.427GHz                         | (Channel 4)                                |  |
|               | 2.432GHz                         | (Channel 5)                                |  |
|               | 2.437GHz                         | (Channel 6)                                |  |
| China         | 2.442GHz                         | (Channel 7)                                |  |
|               | 2.447GHz                         | (Channel 8)                                |  |
|               | 2.452GHz                         | (Channel 9)                                |  |
|               | 2.457GHz                         | (Channel 10)                               |  |
|               | 2.462GHz                         | (Channel 11)                               |  |
|               | 2.467GHz                         | (Channel 12)                               |  |
|               | 2.472GHz                         | (Channel 13)                               |  |
|               | 2.412GHz                         | (Channel 1)                                |  |
|               | 2.417GHz                         | (Channel 2)                                |  |
|               | 2.422GHz                         | (Channel 3)                                |  |
|               | 2.427GHz                         | (Channel 4)                                |  |
|               | 2.432GHz                         | (Channel 5)                                |  |
| America       | 2.43/GHz                         | (Channel 6)                                |  |
|               | 2.442GHz                         | (Channel 7)                                |  |
|               | 0.117.011                        | (                                          |  |
|               | 2.447GHz                         | (Channel 8)                                |  |
|               | 2.447GHz<br>2.452GHz             | (Channel 8)<br>(Channel 9)                 |  |
|               | 2.447GHz<br>2.452GHz<br>2.457GHz | (Channel 8)<br>(Channel 9)<br>(Channel 10) |  |

# **Trouble Shooting**

| Trouble                  | Reason                                                                                                    | Solution                                                                                                    |
|--------------------------|----------------------------------------------------------------------------------------------------|----------------------------------------------------------------------------------------------------|
| Packet Latency           | 1.Wireless Interference<br>2.Distance is too long,or there are some<br>bar between them<br>3.CPE's angle in wrong direction, weak signal                                                     | 1.Use Wi-Fi analysis to choose the best channel,<br>or change to 5G CPE<br>2.CPE should be in normal distance, and avoid bar<br>3.Adjust the angle of CPE according to signal strength                                                                             |
| Wrong password           | 1.Forget password<br>2.Input wrong password<br>3.Too much cookie                                                                                                    | 1.Press reset button in 10 seconds to reset device, the<br>default password is admin<br>2.Re-input the password<br>3.Clear cookie,run arp-d to clear MAC table.                                                                                                    |
| Can not login<br>WEB     | 1.Local IP is not in the same network segment<br>of CPE<br>2.IP is taken by other devices<br>3.LAN Connection or Ethernet cable has problem<br>4.Too much cookie, MAC address haven't update | 1.Ping 192.168.188.253 to see connection status<br>2.Stop other devices or change to another IP<br>3.Check LAN Connection and Ethernet cable<br>4.Clear cookie,run arp -d to clear MAC address                                                                     |
| System LED<br>light off  | 1.PoE power supply is not working<br>2.Some problem in CPE's PoE port<br>3.Ethernet cable is loose, R45 port is wrong<br>Power current/voltage lower or wrong                                | 1.Check if POE Adapter or POE switch work<br>2.Check if POE port of CPE is OK<br>3.Check if Ethernet cable is loss;if Ethernet cable<br>plugged in to POE port<br>4.Check if voltage is normal if socket has problem, if<br>input voltage of POE adapter is normal |
| Low transmission<br>Rate | 1.Packet Latency<br>2.Ethernet cable circuit<br>3.Network virus attack<br>4.Too much access users                                                                                            | Adjust the distance, angle and channel to decrease<br>latercy     Z.Check if there is circuit in the network     S.Check if port isolated to avoid network virus and<br>broadcast storm     A.Decrease the access users.                                           |
| Device always<br>dead    | 1.Static electricity<br>2.Running time too long<br>3.Lightning stroke                                                                                                    | 1.Make CPE or POE adapter need ground connection<br>2.Running time over 7 days, reboot it<br>3.After lightning,device POE port broken or unstable,<br>better to deploy lightning conductor.                                                                        |